## 报名在线支付系统操作指南

学生登录教务信息管理系统:重修报名、国家英语考试报名、计 算机等级考试报名后使用银行卡在线支付使用指南。

1、 登录教务管理系统:

http://jw.usts.edu.cn/default2.aspx

|                | 田白融景 //    | ocili  |                                             |
|----------------|------------|--------|---------------------------------------------|
|                | mr xx / L  | UGHY.  |                                             |
|                | 👗 用户语:     |        |                                             |
| - M            | <br>💊 老 码: |        |                                             |
| - Alle         | <br>🧪 胎斑码: | v8t1   | 着不清<br>———————————————————————————————————— |
| and the second | <br>〇部门〇動师 | ◎掌生◎法客 |                                             |

 2、 登陆成功后,根据您的报名需求选择点击"重修或补休选 课"或点击"等级考试网上报名",并进行报名。

|        | 机州科                             | 技大学    | 教务管理     | 系统     |        |        |
|--------|---------------------------------|--------|----------|--------|--------|--------|
| 返回首页   | 网上选课 ▼                          | 活动报名 🔻 | 教学质量评价 👻 | 信息维护 🔻 | 信息查询 🔻 | 毕业论文 - |
| ☆当前位置) | 校选修课<br>选体育课<br>重修或补修选述<br>学生选课 |        |          |        |        |        |

| 0        | 机州科    | 技大学               | 教务管理     | 系统     |        |        |
|----------|--------|-------------------|----------|--------|--------|--------|
| 返回首页     | 阿上选课 ▼ | 活动报名 🔻            | 教学质量评价 ▼ | 信息维护 🔻 | 信息查询 🔻 | 毕业论文 🔻 |
| ☆ 当前位置 ) | 通知公告   | - 学科竞赛<br>等级考试网上报 | 8        |        |        |        |

3、 报名成功后(重修报名为例),点击"退选及报名缴费入口"

| PALLS PALLS       | 10 · · · · · · · · · · · · · · · · · · · | * BOY MEET   | L . DUTUNGS (0170) | Grift . do WER X | · PERMIS | 6.07 肥土性 * 22 8 8 4 |     |
|-------------------|------------------------------------------|--------------|--------------------|------------------|----------|---------------------|-----|
| 当前位置 一重新或补偿       | 德濃                                       |              |                    |                  |          |                     |     |
| 東曜名称 💌            | 203                                      | 11005  桐扶局参出 | 外语(一)  学分2 😕       | 查询课程             |          |                     |     |
|                   |                                          |              |                    |                  |          |                     |     |
| 报名姚昊:             |                                          |              |                    |                  |          |                     |     |
| 学祥                | 学期                                       | 课程代码         | 课程名称               | 已孫名人欺            |          | 报名状态                | 学分  |
| 2014-2015         | 1                                        | 20311009     | 土力学                | 1                |          | 已申请重修提名             | 2.5 |
| 躍進(赤汗斑)置修道        | 8课结果;                                    |              |                    |                  |          |                     |     |
| 选课课号              |                                          |              | 课程名称               | 像到现几工号           | 動用進名     | 上课时间                |     |
| (2014-2015-1)-203 | 11005-31145-1                            |              | 科技与专业外语(一)         | 31145            | 际盘       | 周三第3,4节(第1-17       | )周} |

4、 输入密码, 密码与登录教务管理信息密码相同

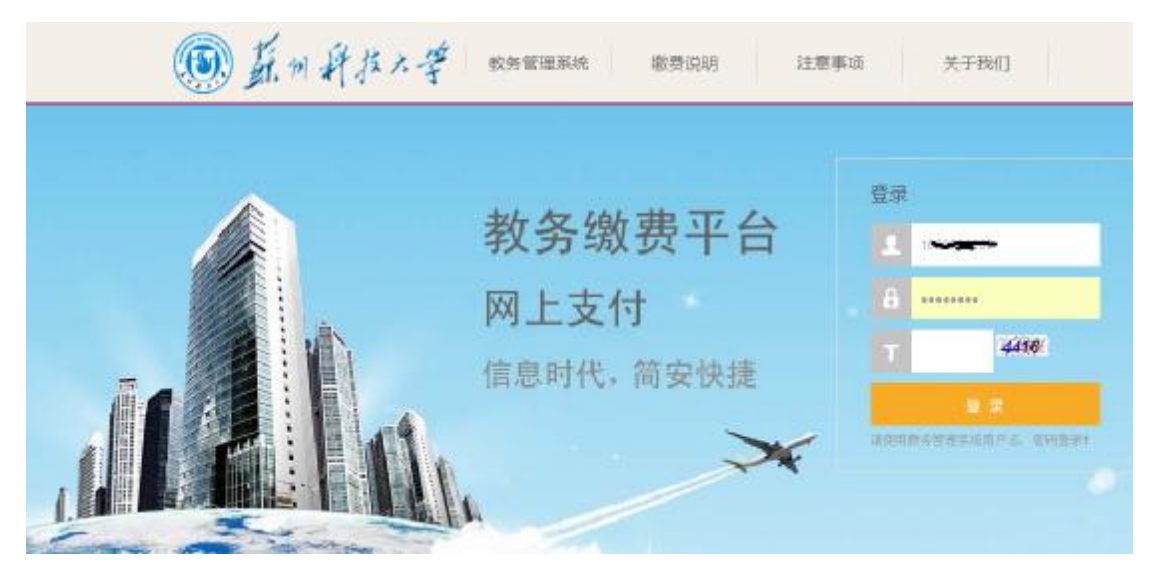

5、 点击:"缴费"

| WELCOME          | 谢费->待谢费顶]                     | 日(清谨慎制                 | <b>新作,対重发</b> 微 | 養、后果白灸)    |         |        |           |          |         |       |    |
|------------------|-------------------------------|------------------------|-----------------|------------|---------|--------|-----------|----------|---------|-------|----|
|                  | 振名勉展:<br>学年                   | 913                    | 课程代码            | 课程名称       | 己排名人類   | 抓名状态   | 学分        | 是专己继续    | 掛住      | -     |    |
| a car - a contra | 2014-2015                     | 1 20911009 ±## 1 2.3 E |                 |            |         |        |           |          |         |       |    |
|                  | 12.00 ( Ф.F.S.) 8<br>36.00.00 | 新油花结果:                 |                 | 4468:      | B/TREL4 | 0078-2 | 上课机网      |          |         | 19-11 | >  |
|                  | (2014-2015-1)-2               | 20011005-01            | 145-1           | 科技与专业外面(一) | 21145   | 防倉     | 周二第3,4节() | 61 17AI> | TL2 407 | 12 5  | ** |

**6**、 点击:"缴费支付"

| 💿 , 🦾 🖉 .     | # * <b>*</b> 009 | 邀唐平合          |  |
|---------------|------------------|---------------|--|
|               | 学号:              | 1020209200    |  |
| Carl.         | 姓名:              |               |  |
|               | 学年:              | 2014-2015     |  |
| And the state | 学期:              | 1             |  |
| The Table     | 课程代码:            | 20311009      |  |
| 1 A L         | 课程名称:            | 土力学           |  |
|               | 学分:              | 2.5           |  |
|               | 繳费金额:            | <b>9.01</b> 元 |  |
|               |                  | · 一般要支付       |  |

7、 确认你的支付信息,并点击"下一步"

| 欢迎                             |      |                     |
|--------------------------------|------|---------------------|
| ⑦ 订单借息                         |      |                     |
|                                | 订单号  | 581                 |
|                                | 交易日期 | 2014-09-11 14:03:50 |
|                                | 币种   | 人民币                 |
|                                | 支付类型 | 网银付款 🛩              |
|                                | 应收金额 |                     |
|                                |      |                     |
| <ul> <li>國際總額的計算方式。</li> </ul> |      |                     |
| ⊙ <b>≤</b> M(18)               | 支付   |                     |
| 是否修改票据抬头: ○品 ⑧雨                | e.   |                     |
|                                |      |                     |

8、 请同学根据自己开通网银种类选择"网银支付"或"工行 e 支付"完成在线支付,并等待返回提示,你已成功付款 完毕后,再关闭浏览器。切勿匆忙关闭浏览器。

|                        |                                                | 请仔细核对左侧订单信息,再输入手机号、卡(图)号和输证品                                           |
|------------------------|------------------------------------------------|------------------------------------------------------------------------|
|                        |                                                | 手机号码。                                                                  |
| 商城名称。<br>江湖合縣          | 苏州科技学院                                         | 卡 (W) 号后六位/别名;                                                         |
| 订单号。<br>订单时间。<br>商品名称。 | 00000000581<br>2014-09-11 14:03:50<br>paywent  | EIR. UNSd                                                              |
| 1、建築輸送版<br>2.2014年7月11 | 页面地址UAvega开头。并较对波波路的<br>印刷开通工程。2019年8月 年载对过渡路到 | 能送起鼻音有挂线或其它安全标识。<br>计文性障碍为2000元,月真计文化障碍为50000元,已开递的客户仍执行之前设置的障碍,如有需要可以 |

 9、 付款完毕后,学生如果要再次查询报名付费是否成功。可 直接登陆网址: <u>http://jw.usts.edu.cn/bmjf/Default.aspx</u> 进 行查询。

## 避免重复交费的相关提示:

在交费支付的过程中,如果没有完整操作完所有步骤,或由于网 络等原因,支付信息银行不能够及时传输给我们,导致交费结果不能 够及时更新。

因此,如果您已经交费,但交费状态仍然显示为未交费状态时, 请先确认银行卡是否已经扣款,如果确认已经扣款,请不要重复交费 支付。本交费系统后台会定时向银行查询订单的支付状态,同时更新 定单状态。如果超过1天后状态还是不对,请联系学籍科选课中心。 网上交费过程中要注意事项:

1.IE 浏览器(8.0 版本及以上,建议使用 8.0),关闭 IE 或其他工具条的"弹出窗口阻止程序"之类的功能(打开 IE 浏览器,在"工

具"菜单中,选择"弹出窗口阻止程序",然后单击"关闭弹出窗口 阻止程序")。

2.请安装好网银支付需要的安全控件(参考各银行网站相关说明)。

3.在网上支付过程中如果出现网页不能正常显示、验证码不可识 别等问题,可清理 IE 浏览器的缓存,然后重新打开网页,或请确认 是否安装了银行网上支付所需的安全控件;或者部分网络环境或者网 络设置可能会有限制,请关闭超级兔子、雅虎助手等网页拦截工具。

4.完成支付后不要立即关闭浏览器,否则可能导致支付结果不能 即时返回,当银联网络支付系统返回本平台网站后可关闭浏览器。

5.如果因上网条件或网络传输等原因造成系统速度缓慢,请冷静 并耐心等待,尽量不要重复点击,如果页面无法显示,可尝试刷新。